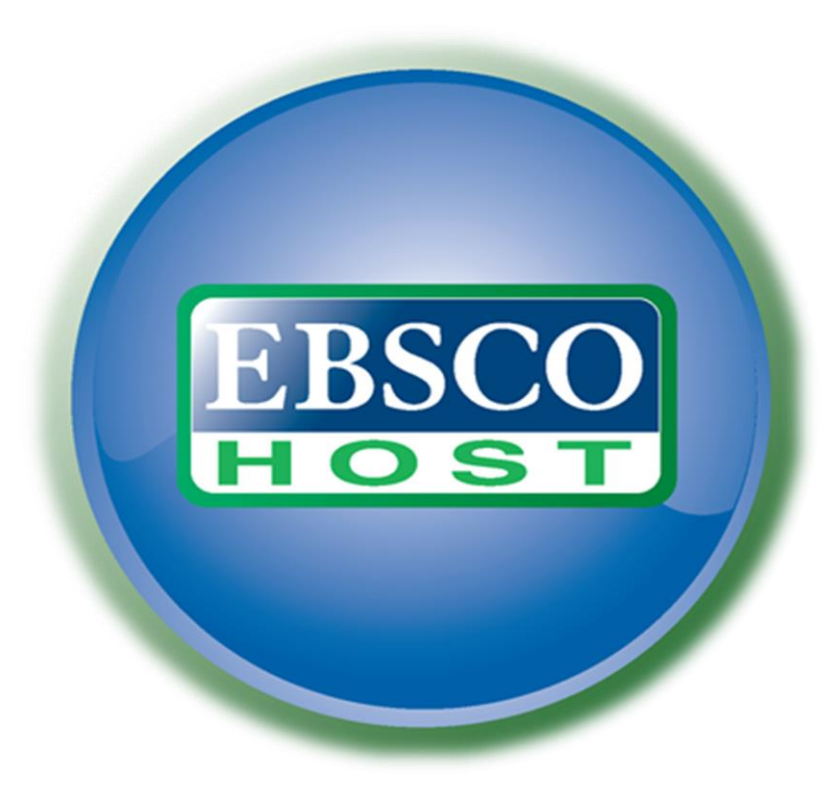

# Instruction

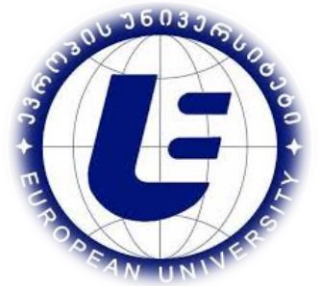

EUROPEAN UNIVERSITY LIBRARY

#### EBSCO databases can be accessed both on university campuses and from other locations.

In case of using from the university building, it is necessary to search for scientific databases in the library section of the university website.

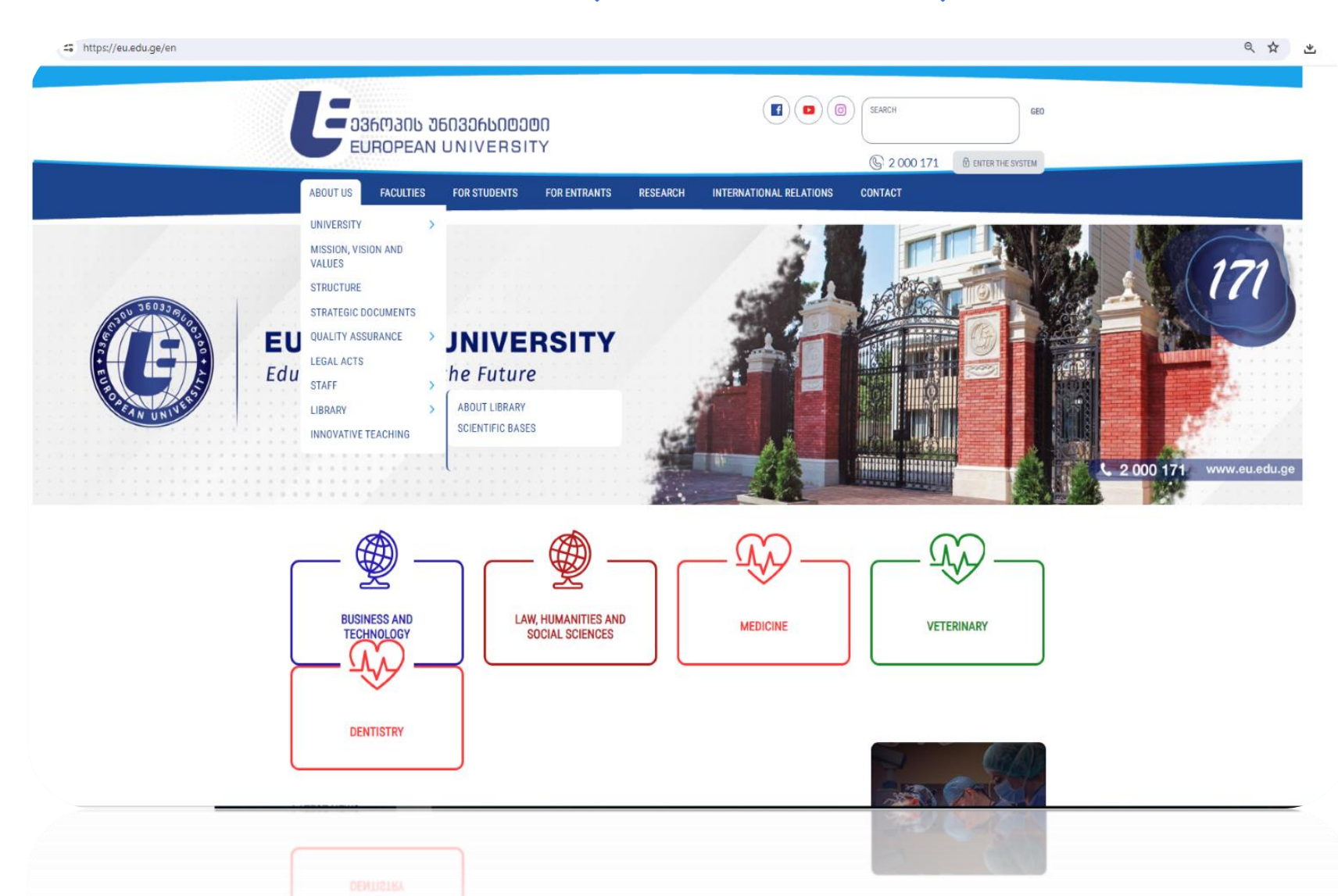

#### About EBSCO In scientific databases, place the mouse cursor on the word "Follow this link", after which you will be directly at the EBSCO base, in case of access from the campuses.

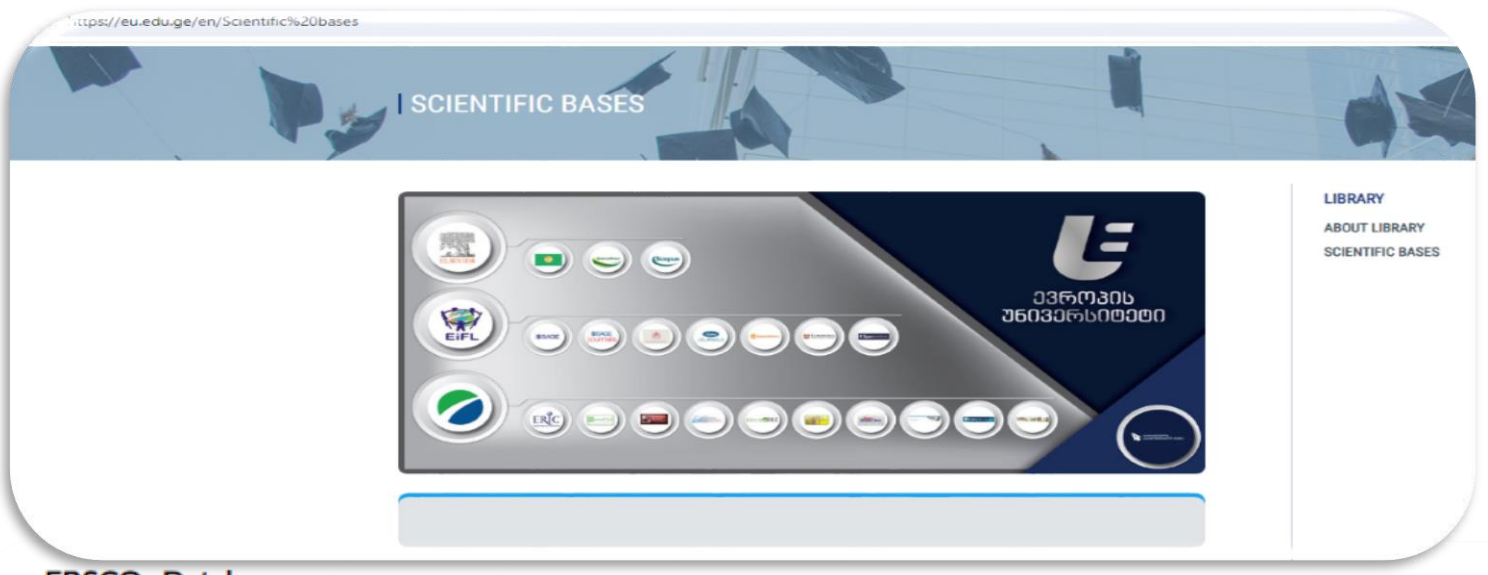

#### EBSCO- Databases

European University offers all its members the world's most recognized and popular scientific electronic database **EBSCO** - The leading provider of information services for all the libraries in the world, containing hundreds of research bases, historical archives, scientific references, etc. The most important advantage of the use of **EBSCO** is that databases, besides archived material, offer the latest resources. To access EBSCO EP Package ELITE and legal database HeinOnline follow this link. When entering the link from outside of the university premise you will need identification data - contact the library staff to get a username and password.

To access the database from any other location, EBSCO requires you to identify yourself. For this, you need to enter the identification data in the corresponding field:

| Login               |                                                                                                    | EBSCO Support Site                                                |
|---------------------|----------------------------------------------------------------------------------------------------|-------------------------------------------------------------------|
| User II<br>Password | G Bign in with Google<br>In User ID you<br>have to write<br>In the Password<br>Shibboleth Login OpenAthens Login Space, you have |                                                                   |
|                     | to write<br>Supported Browsers<br>Recommended minimum screen resolution: 1024x768                                                | Learn more about<br>EBSCO Information Services Product & Services |

Important User Information: Remote access to EBSCO's databases is permitted to patrons of subscribing institutions accessing from remote locations for personal, non-commercial use. However, remote access to EBSCO's databases from non-subscribing institutions is not allowed if the purpose of the use is for commercial gain through cost reduction or avoidance for a non-subscribing institution.

EBSCO Support Site Privacy Policy Terms of Use Copyright

EBSCOhost Connection

© 2019 EBSCO Industries, Inc. All rights reserved

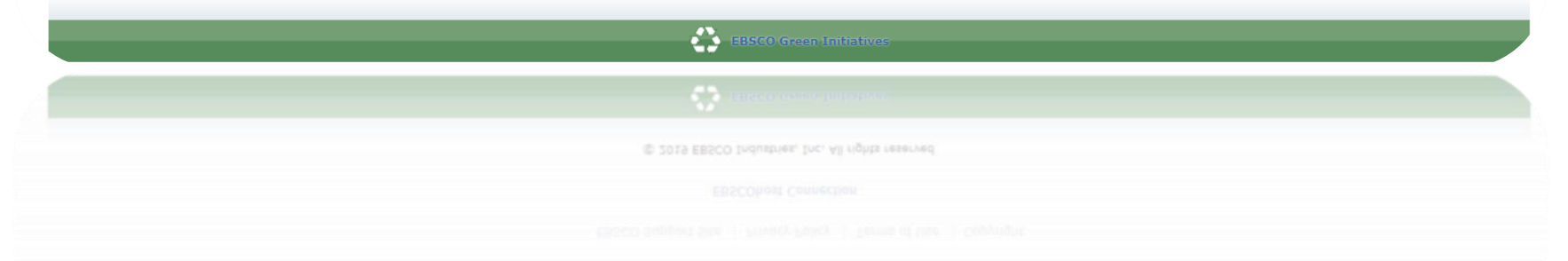

## After opening the home page of the database, if desired, you can drop down and select/highlight the database in which you want to find information on the desired topic.

| LTD EUROPEAN UNIVERSITY                                                        |
|--------------------------------------------------------------------------------|
| EBSCOhost                                                                      |
| My dashboard                                                                   |
| Overview Search articles, books, journals & more                               |
| Projects                                                                       |
| Saved Searching, MEDLINE (and Filmore)                                         |
| Searches Search articles, books, journals & more                               |
| Full Text     O Peer Reviewed     Available in Library Collection     All time |
| Holds & checkouts                                                              |
|                                                                                |
| rch tools                                                                      |
| New search                                                                     |
|                                                                                |
|                                                                                |
|                                                                                |
|                                                                                |
|                                                                                |
|                                                                                |

M62671712 (0002

### If you don't know which database may contain information of interest to you, then mark <u>"Select / deselect all"</u> and then press the <u>"Continue"</u> button

### Select databases to search

Х

At least one database must be selected. Selecting all databases for search may result in slow response time.

Select all

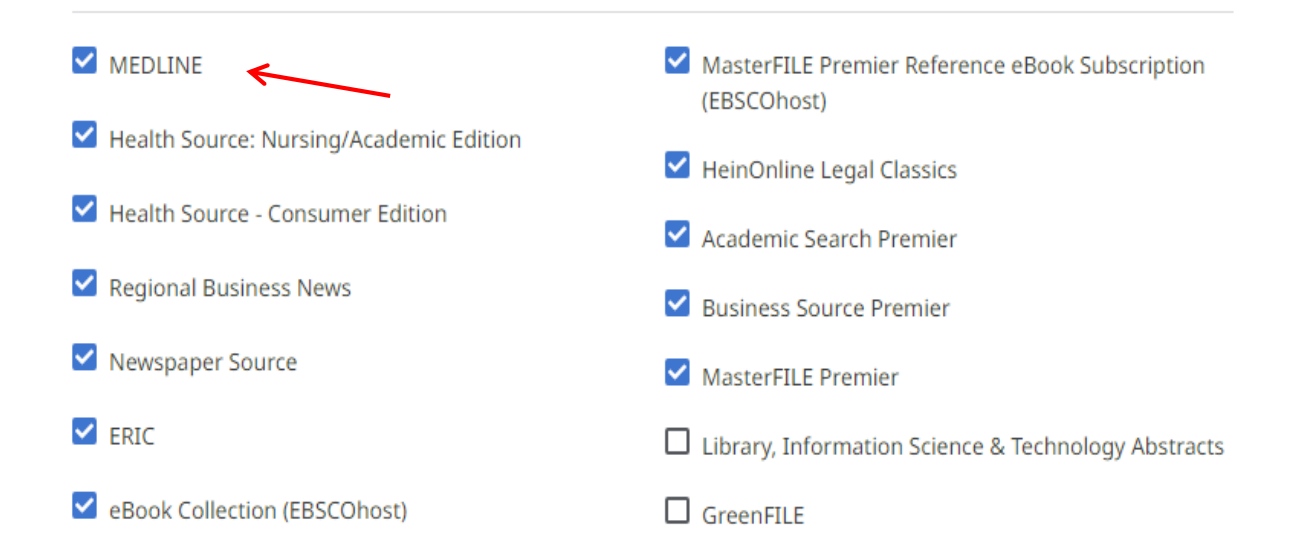

## A column will appear, where you can write the desired topics, rubric, word and press the search field Information can be opened by articles, full texts and years.

| EUROPEAN UNIVERSITY |                                                                                                    |                                                                                    |
|---------------------|----------------------------------------------------------------------------------------------------|------------------------------------------------------------------------------------|
|                     | Searching: MEDLINE                                                                                                    | O MyEBS                                                                            |
| EBSCOhost           | neurology                                                                                                    | 8 C                                                                                |
|                     | All filters (1) Full Text                                                                                                    | Advanced sea                                                                       |
| y dashboard         | All time Peculte: 52.161 Past 12 months                                                                                                    |                                                                                    |
| Overview            | Past 5 years                                                                                                    | ** Reconce *                                                                       |
| Projects            | Past 10 years                                                                                                    |                                                                                    |
| Saved               | 🤣 Peer reviewed 🛛 Journal Article, Academic Journal                                                                                                    | L :                                                                                |
| Searches            | Discovering patterns in outpatient <mark>neurology</mark> app                                                                                                    | pointments using state sequence                                                    |
| Viewed              | analysis.                                                                                                    |                                                                                    |
| Holds & checkouts   | Outpatient services in the UK, and in particular outpatient <b>neurology</b><br>pressure with an ever-increasing gap between capacity and demand.                                                                                                    | services, are under considerable<br>To improve services, we first need t Show more |
| Journal alerts      | Subjects: Outpatients; Neurology; Humans; Appointments and Sche                                                                                                    | edules; Ambulatory Care Facilities; Ambulatory                                     |
| esearch tools       | Care Published in: BMC health services research, 2023 Nov 06 Database: MEDLINE Published in: DATABASE (Control of the services research) and the services research (Control of the services research) and the services research (Control of the services research (Control of the services research (Control of the services research (Control of the services research (Control of the services research (Control of the services research (Control of the services researc |                                                                                    |
| New search          | By: Biggin, Fran; Ashcrott, Quinta; Howcrott, Timothy; Knight, Jo; Emsley, Hedley                                                                                                    |                                                                                    |
|                     | Access options View details                                                                                                    |                                                                                    |
|                     | Peer reviewed   lournal Article. Academic lournal                                                                                                    | Д <b>і</b>                                                                         |
|                     | Peer reviewed   journal Article, Academic journal                                                                                                    | M I                                                                                |
|                     |                                                                                                    |                                                                                    |
|                     |                                                                                                    |                                                                                    |

As a result of the search, you will see all the articles suggested by the database, which deal with interesting topics. They can also be filtered in the right corner of the web page with filters to

explore the information, you can sort it according to your needs.

| / C 😁 https://research  | ebsco.com/c/pnzsdb/search/results?q=laws%20 and %20 regulations &autocorrect=y &db=lsdlc & limiters=FT%3AY & we set Page Number=true & searchSegment=all-results                             | \$              |
|-------------------------|----------------------------------------------------------------------------------------------------|-----------------|
| LTD EUROPEAN UNIVERSITY |                                                                                                    |                 |
|                         | Searching: HeinOnline Legal Classics                                                                                                    | MyEBSCO         |
| *EBSCOhost              | laws and regulations                                                                                                    | ⊗ Q             |
|                         | The All filters (1) Full Text Peer Reviewed All time V Source type V                                                                                                    | Advanced search |
| My dashboard            |                                                                                                    |                 |
| Overview                | Results: 3,581                                                                                                    |                 |
| Projects                | Data powert                                                                                                    |                 |
| □ Saved                 | Book Date eldest                                                                                                    | •               |
| 🖒 Searches              | Laws, Regulations, Contracts and Responsibilities : Davis-Bacon Labor                                                                                                    |                 |
| Viewed                  | Standards: A Contractor's Guide to Prevailing Wage Requirements for                                                                                                    |                 |
| M Holds & checkouts     | Federally-Assisted Construction Projects                                                                                                    |                 |
| A Journal alerts        | Published in: Davis-Bacon Labor Standards: A Contractor's Guide to Prevailing Wage Requirements for Federally-Assisted Construction<br>Projects, 2011<br>Database: HeinOnline Legal Classics |                 |
| Research tools          | Access now (PDF) View details                                                                                                    |                 |
| Q New search            |                                                                                                    |                 |
|                         | Book Q i                                                                                                    |                 |
|                         | Catalog of Gambling <mark>Laws</mark> , <mark>Regulations</mark> , and Ordinances : The National<br>Gambling Impact Study Commission Final Report                                            |                 |
|                         | Published in: National Gambling Impact Study Commission Final Report, 1999                                                                                                    |                 |
|                         | Database: HeinOnline Legal Classics                                                                                                    |                 |
|                         | Access now (PDF)         View details                                                                                                    |                 |
|                         |                                                                                                    |                 |
|                         |                                                                                                    |                 |
|                         | Access now (PDF) View details                                                                                                    |                 |
|                         |                                                                                                    |                 |

### The searched article can be viewed as desired. For example: download and save the PDF version, or read the text online.

Also, according to the working tools on the left side, mark, save, etc.

|                   | Searching: All detabases (14)                                                                                                    |                |  |
|-------------------|----------------------------------------------------------------------------------------------------|----------------|--|
|                   | Searching: All databases (14)                                                                                                    | O Mycose       |  |
| *EBSCOhost        | archeology                                                                                                    | ⊗ Q            |  |
|                   | Image: All filters (1)     Full Text     Image: Peer Reviewed     All time     Source type                                                                                                    | Advanced searc |  |
| My dashboard      | Peer reviewed   Academic Journal                                                                                                    |                |  |
| Overview          | Archaeology of the Silk Road: Challenges of Scale and Storytelling.                                                                                                    |                |  |
| Projects          | Invented in the 19th century as an allegory for large-scale human interaction across Eurasia, the idea of "the Silk<br>Boad" continues to shape archaeological investigations of trade, travel, cultural exchange, and mobili. Show more |                |  |
| □ Saved           | Subjects: ARCHAEOLOGY; CULTURAL relations; STORYTELLING; LANDSCAPE archaeology; EURASIA; SILK Road                                                                                                    |                |  |
| 🗅 Searches        | Published in: Journal of Archaeological Research, Jun2024 Database: Academic Search Premier                                                                                                    |                |  |
| Viewed            | By: Franklin, Kate                                                                                                    |                |  |
| Holds & checkoute | Access options View details                                                                                                    |                |  |
|                   | DF PDF                                                                                                    |                |  |
| 单 Journal alerts  | Online full text                                                                                                    |                |  |
| Research tools    |                                                                                                    |                |  |
| Q. New search     | Archaeological Research in the Canary Islands: Island Archaeology off Africa's                                                                                                    |                |  |
|                   | Atlantic Coast.                                                                                                    |                |  |
|                   | Island archaeology is a well-established field within the wider discipline, but African contributions to it remain scarce. The Canary Islands are unusual in the broader African context for their relatively L. Show more               |                |  |
|                   | Subjects: ARCHAEOLOGY: ISLANDS: HUMAN settlements: COASTS: FOURTEENTH century: COLONIZATION;                                                                                                    |                |  |
|                   | +1 more                                                                                                    |                |  |
|                   | Published in: Journal of Archaeological Research, Jun2024<br>Database: Academic Search Premier                                                                                                    |                |  |
|                   | By: Mitchell, Peter J.                                                                                                    |                |  |
|                   | Access options View details                                                                                                    |                |  |
|                   |                                                                                                    |                |  |
|                   |                                                                                                    |                |  |
|                   | Access options 👻 View details                                                                                                    |                |  |
|                   |                                                                                                    |                |  |
|                   |                                                                                                    |                |  |

# Thanks for your attention!

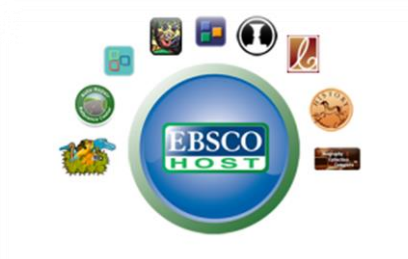

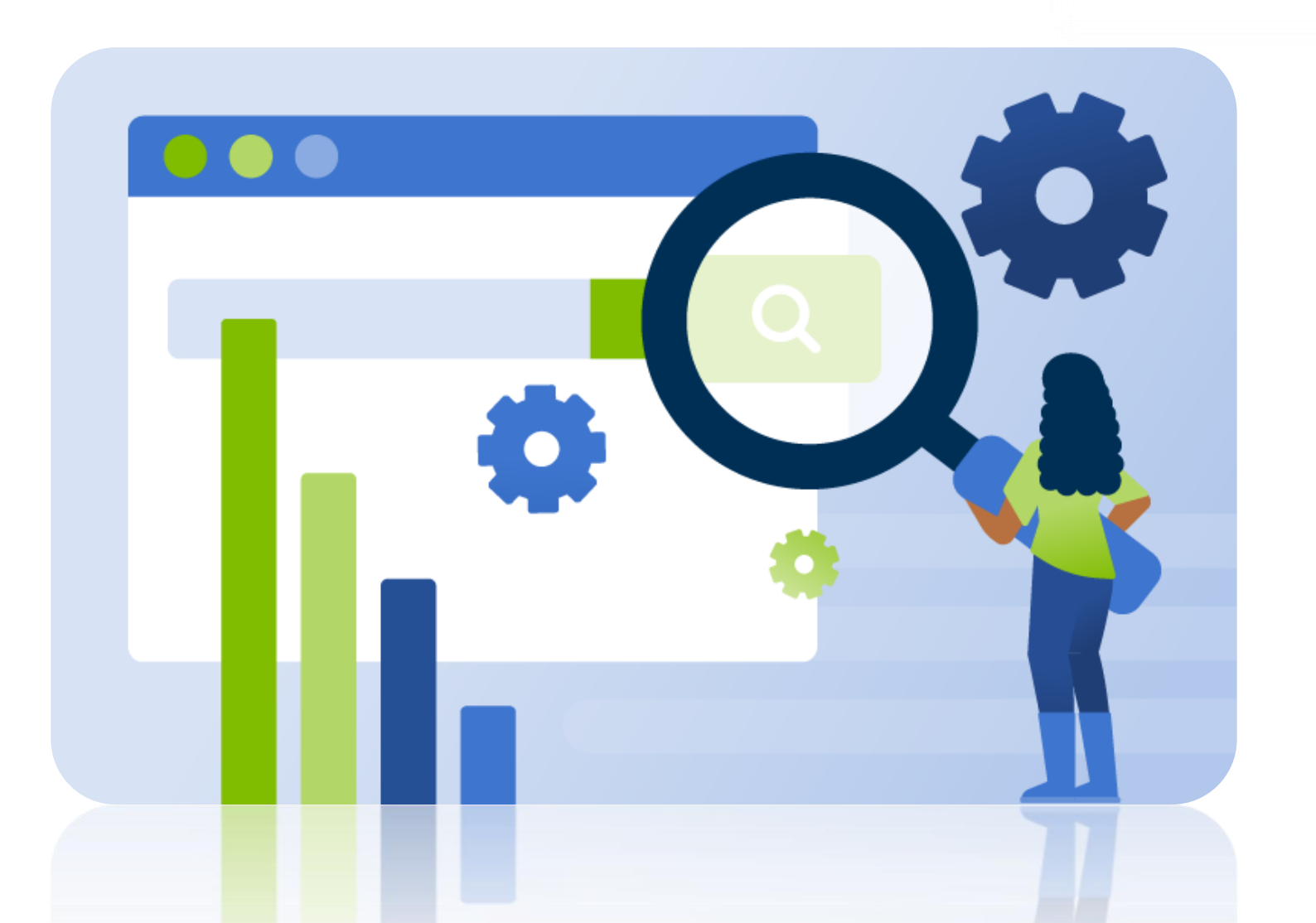